## How to report your annual COI

All faculty and administrative professional employees at CSU are required to complete a Conflict of Interest and Commitment (COI/C) disclosure annually. CSU has implemented a rolling review process. The rolling review process allows reporters to disclose any time during the year and is valid for 364 days.

If you disclose on July 4<sup>th</sup> 2019, you will have to complete another disclosure before July 4<sup>th</sup> 2020. If an new SFI or project requires an updated disclosure, the "clock" is reset for another 364 days.

• Cam the Ram submits an approved disclosure on January 14, 2019 but receives a new grant from the Department of Defense on June 3, 2019 and has to update their COI disclosure. After approval of the updated disclosure, Cam will not have to submit again until June 2, 2020.

This process is completed via the Kuali research web application both on and offcampus. Information can be found on the <u>COI page</u>.

Access COI module via the COI page (<u>https://colostate.kuali.co/coi</u>) or via the Kuali Research link on the <u>AAR site</u> and log in via your CSU eID.

1. Once logged in, you will see the option to Create your disclosure (or Edit if you have a disclosure in-progress). *Please read and answer each question completely and carefully.* 

| CONFLICT OF INTEREST |                                     | kuali |             | researcher01 |
|----------------------|-------------------------------------|-------|-------------|--------------|
| × Hide Menu          | My Disclosures                      |       |             |              |
| 😫 My Disclosures     |                                     |       |             |              |
|                      | C Create Disclosure                 |       |             |              |
|                      | LAST ACTION DATE                    |       | LAST ACTION | STATUS       |
|                      | You have yet to submit a disclosure |       |             |              |

2. Please read this page completely and select "Next".

| INTRODUCTION                           | Reporter                                                                                                    | Disclosure Status                                                                                                    |                                                                                                    |             |
|----------------------------------------|----------------------------------------------------------------------------------------------------|----------------------------------------------------------------------------------------------------|----------------------------------------------------------------------------------------------------|-------------|
| Roles                                  | researcher01                                                                                                    | In Progress                                                                                                    | Displays your status.                                                                                                 |             |
| COI COC Disclosure Quest               |                                                                                                    |                                                                                                    | Click "next" to move to                                                                                               |             |
| <ul> <li>Financial Entities</li> </ul> | CSU Conflict of Interest and Commitment Disclosure Form                                                                                                    |                                                                                                    | the next page.                                                                                                    | 0% Complete |
| <ul> <li>Certification</li> </ul>      | The University seeks to provide an environment that will enhance and further academic an<br>professional associations; service on review or advisory panels; presentations of lectures<br>appropriate consulting activities                                       | nd professional careers. The University encourages engagement in profe<br>, papers, concerts, and exhibits to external audiences; textbook authors | ssional activities such as: memberships in<br>hip; various editorial assignments; and                                 | → Next      |
|                                        | Faculty members and<br>advising research and<br>the performance of re-<br>commitment alreave<br>to the University.                                                                                                    | rt all possible financial or commitment confil<br>would be considered a SFI and possbily<br>e COI policy page for more information.                | icts, uld be to teaching and<br>n behalf of the University in<br>period. A conflict of<br>obligations and commitments | ✓ save      |
|                                        | Significant Financial Interest                                                                                                    |                                                                                                    |                                                                                                    |             |
|                                        | Financial interests are defined as anything of monetary value, whether or not the value is                                                                                                    | readily available. These include, but are not limited to:                                                                                          |                                                                                                    |             |
|                                        | Income that exceeds \$5,000 annually (includes salary, stock dividends and/or inter     Investment, omenhip, or controlling interest of more than 5% of the voting stock i     Commissions     Consulting fees     Applial gains     Interlectual property rights | est earned, consulting fees, reyaily payments and honoraria from a single business entity                                                          | e business entity, when aggregated annually).                                                                         |             |
|                                        | Travel                                                                                                    |                                                                                                    |                                                                                                    |             |
|                                        | Reporters must disclose the occurrence of any travel related to their Institutional response                                                                                                    | ibilities if the travel is paid on behalf of the Reporter and not reimbursed                                                                       | to the Reporter.                                                                                                    |             |
|                                        | Travel reimbursed or sponsored by the following is exclud-<br>institutes affiliated with institutions of higher education.                                                                                                    | itions of higher education; academic teach                                                                                                    | ing hospitals; medical centers; and research                                                                          |             |
|                                        | For a full list of what constitutes a financial interest, and details                                                                                                    | nancial Conflicts of Interest policy using th                                                                                                    | ne link below.                                                                                                    |             |
|                                        | CSU Financial Conflicts of Interests Policy References                                                                                                    |                                                                                                    |                                                                                                    |             |

3. Answer the screening question about your relationship to research funded by agencies following Public Health Service (PHS) regulations. More information can be found by clicking the link at the bottom of the page.

| Introduction                      | Reporter                                                         | Disclosure Status                                                                                                    |              |
|-----------------------------------|------------------------------------------------------------------|----------------------------------------------------------------------------------------------------|--------------|
| ROLES                             | researcher01                                                     | In Progress                                                                                                    |              |
| COI COC Disclosure Quest          | What are your Roles at CSU                                       | Answer "yes" only if you have research                                                                                                    |              |
| Financial Entities                | PHS Related Proposal or Awar                                     | sponsored by a PHS agency                                                                                                    | 25% Complete |
| <ul> <li>Certification</li> </ul> | Are you a primary Principal Investion Co-In these requirements*? | vestigator, or Key Person on a funded active award AND/OR on a proposal being submitted to a Public Health Service (PHS) sponsor or by an agency adopting | → Next       |
|                                   | O Yes                                                            |                                                                                                    | ← Previous   |
|                                   | No                                                               | Link to agencies following                                                                                                    | ✓ Save       |
|                                   |                                                                  | PHS guidelines                                                                                                    |              |
|                                   | *For purposes of the above question, a list of                   | agencies who has suppled PHS training re                                                                                                    |              |
|                                   | CSU Financial Conflicts of Interest Policy Refe                  | rences                                                                                                    |              |

- 4. Selecting "No" will move you to the next section. A "Yes" response will show a page with information about PHS COI/C training.
  - PHS training be certified every 4 years.

| ← Back Update Annual Di                                                                 | sclosure                                                                                                    |                                                |
|-----------------------------------------------------------------------------------------|----------------------------------------------------------------------------------------------------|------------------------------------------------|
| Introduction     Roles                                                                  | Reporter Deadware Status<br>researchm01 In Progress                                                                                                    |                                                |
| PHS FCQI TRAINING     COI COC Disclosure Quest     Financial Entities     Certification | Financial Conflict of Interest Training     The Addit Neth Service (1994) has issued very end francial conflict of Interest regulations that apply to DIFS.     Link to PHS training Slides     with the free free Name of the Straining Slides     with the free free Name of the Straining Slides     with the free free Name of the Straining Slides     with the free free Name of the Straining Slides     with the free free Name of the Straining Slides     with the free free Name of the Straining Slides     with the free free Name of the Straining Slides     with the free free Name of the Straining Slides     with the free free Name of the Straining Slides     Name of the Straining Slides     Name of the Straining Slides     Name of the Straining Slides     Straining Name of the Straining Slides     Straining Slides     Name of the Straining Slides     Straining Slides     Straining | 40% Complete<br>→ Next<br>← Previous<br>√ Save |

5. Please carefully review the information regarding International Engagement.

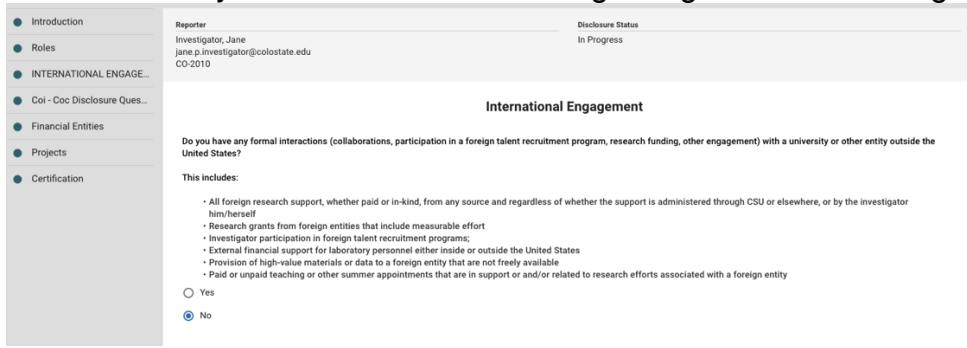

 Next, you will be directed to the COI/C disclosure screening questions. <u>Please</u> read each of these screening questions carefully and answer as accurately as <u>possible</u>. If you have any questions, please see the FAQ's on the <u>COI page</u> or contact the <u>COI help desk</u>.

| COI - COC DISCLOSURE QU           | CSU Conflict of Interest and Commitment Disclosure Questions                                                                                                    | 66% Complete |
|-----------------------------------|----------------------------------------------------------------------------------------------------|--------------|
| <ul> <li>Certification</li> </ul> | Do you have any compensated financial relationship or fiduciary relationship with a business entity or organization external to CSU?                                                                                                    |              |
|                                   | O Ves                                                                                                    | → Next       |
|                                   | O No                                                                                                    | ← Previous   |
|                                   |                                                                                                    | . / Save     |
|                                   | Does any immediate family member have a compensated financial relationship or fiduciary relationship with a business entity or organization that does business or significantly interacts with CSU?                                                                  |              |
|                                   | ○ Yes                                                                                                    |              |
|                                   | ○ No                                                                                                    |              |
|                                   | Do you have any other outside relationship or commitment that impacts your institutional teaching, research, and service responsibilities, or from which you could have personal financial gain as a result of<br>your involvement in institutional decision making? |              |
|                                   | O Yes                                                                                                    |              |
|                                   | O No                                                                                                    |              |
|                                   | Are you employed by another State of Colorado institution, organization or agency?                                                                                                    |              |
|                                   | ○ Yes                                                                                                    |              |
|                                   | () No                                                                                                    |              |
|                                   | Are you the author of a textbook or other academic material that is being sold as required course material at CSU?                                                                                                    |              |
|                                   | O Yes                                                                                                    |              |
|                                   | ○ No                                                                                                    |              |
|                                   |                                                                                                    |              |
|                                   | Do you have any paid external activities that do not fit into the above options?                                                                                                    |              |
|                                   | () Yes                                                                                                    |              |
|                                   | O No                                                                                                    |              |

7. If you answered "No" to all six questions, indicating that you have no significant financial conflicts, you will be directed to the Certification page. *If you answered "yes" to any question, you please proceed to step 9*. Otherwise, click on the "Submit" button to certify your answers and complete your disclosure.

| PHS FC01 Training     Certification     Col COC Disclosure Quest     By clicking Submit, I acknowledge that it is my responsibility to disclose any new Significant Financial Interests that arise AFTER. I certify that this information is a complete and accurate disclosure at the |              | - ( | Click here to certify<br>and submit.                                                                                                    | Disclosure Status<br>In Progress |  | Reporter<br>researcher01 | Introduction     Roles |  |
|----------------------------------------------------------------------------------------------------|--------------|-----|----------------------------------------------------------------------------------------------------|----------------------------------|--|--------------------------|------------------------|--|
| By clicking Submit, I acknowledge that it is my responsibility to disclose any new Significant Financial Interests that arise AFTER. I certify that this information is a complete and accurate disclosure at the                                                                      | 99% Complete | 9   |                                                                                                    |                                  |  | Certification            | PHS FC01 Training      |  |
| CERTIFICATION time of submission.                                                                                                    | > Submit     | he  | By clicking Submit, I acknowledge that it is my responsibility to disclose any new Significant Financial Interests that arise AFTER. I certify that this information is a complete and accurate disclosure at the time of submission. |                                  |  |                          |                        |  |

8. You should see a confirmation screen, indicating that your disclosure was submitted and approved. You will receive a confirmation e-mail once your disclosure is approved.

| ← Back Update Annual Disclosure                                                                                                    |                                                       |                                                 |                                                   |                                                   |                 |
|----------------------------------------------------------------------------------------------------|-------------------------------------------------------|-------------------------------------------------|---------------------------------------------------|---------------------------------------------------|-----------------|
|                                                                                                    |                                                       |                                                 |                                                   |                                                   |                 |
| Reporter                                                                                                    | Disclosure Status                                     | Submitted Date                                  | Approved Date                                     | Disposition                                       |                 |
| researcher01                                                                                                    | Up to Date                                            | Jun 5, 2019 1:00 PM                             | Jun 5, 2019 1:00 PM                               | No Conflicts                                      | e Print         |
|                                                                                                    |                                                       |                                                 |                                                   |                                                   | Management Plan |
| CSU Conflict of Interest and Con                                                                                                    | nmitment Disclosure Form                              |                                                 |                                                   |                                                   |                 |
| The University seeks to provide an environment                                                                                                    | that will enhance and further academic and profession | anal careers. The University encourages engagem | ent in professional activities such as membershir | s in professional associations: service on review | Disposition     |
| Intro Outrestry steess provide an environment tate water and and outlines associations, service on review of advisory panels, presentations of loctures, pages and in the state associations, service on review of advisory panels, presentations of loctures, pages and the state associations, service on review of advisory panels, presentations of loctures, pages and the state associations, service on review of advisory panels, presentations of loctures, pages and the state associations, service on review of advisory panels, presentations of loctures, pages and the state associations, service on review of advisory panels, presentations of loctures, pages and the state associations, service on review of advisory panels, presentations and the state associations, service on review of advisory panels, presentations and the state associations and advisory advisory |                                                       |                                                 |                                                   |                                                   |                 |
| Faculty members and administrative professionals owe their primary professional obligation to the University, and their primary commitment of time and intellectual exergies should be to teaching and advising, research and other creative activities,<br>and services and/or outnack of the institution. A full-immed acolegages an obligation to maintain a manipular presence on behalf of the University in the performance of responsibilities. For these with on-campus appointment, this<br>obligation includes being accessible to students, staff, and colleagues during the appointment period. A conflict of commitment arises when a faculty member or administrative professional undertakes external commitments which substantially<br>budnets or interfere and the employee sharpy obligations and commitments to the University.                                                                                                    |                                                       |                                                 |                                                   |                                                   |                 |

9. If you answered "Yes" to any of the 6 screening questions, you will be asked to enter information about your significant financial entity(ies) and your relationship to the entity.

Click on "Add Info" to add an entity or select the pencil icon to add/edit an entity. Please enter all of the information for your financial entitiy.

Click the pencil again to add any additional financial entities. If your entity is no longer active, you should de-activate it by clicking the pencil and toggling. A blue button is active, grey is not. **Do not delete a non-active entitiy.** 

| CONFLICT OF INTEREST     | Kudii                                                                                                    | <ul> <li>Tesearcheror (impersonated by cananal(2)</li> </ul>    | achary) |
|--------------------------|----------------------------------------------------------------------------------------------------|-----------------------------------------------------------------|---------|
| ← Back Update Annual Dis | closure                                                                                                    |                                                                 |         |
|                          |                                                                                                    |                                                                 |         |
| Introduction             | Reporter Disclosure Status                                                                                                    |                                                                 |         |
| Roles                    | researcher01 In Progress                                                                                                    |                                                                 |         |
| COI COC Disclosure Quest | A shift Faile I face at a                                                                                                    |                                                                 |         |
| FINANCIAL ENTITIES       | Outside Entity Information<br>Based on your previous responses, you are required to complete the 'Outside Entity Information' section of this Disclosure Form. Follow the instructions provided | d below to add or update entities in your listing: 75% Complete |         |
| Click here to add or ed  | it • NEW ENTITIES: Click *+ Add Info* below to add new entities.                                                                                                    | → Next                                                          |         |
|                          | • ADDITIONAL EXTITLES: Click 's Add Line' to insert additional entities.     • EXISTIN     SEL entity status                                                                                    | ← Previous                                                      |         |
|                          |                                                                                                    | Columns + Add Line                                              |         |
|                          | ACTIVE T ENTITY NAME T TYPE OF ENTITY T BUSINESS OF ENTITY T ENTITY ADD                                                                                                    | RESS T ENTITY SPONSORSHIP T                                     |         |
|                          | The No NCUBA Non Profit professional development/engagement Washingto                                                                                                    | on DC Yes                                                       |         |
|                          |                                                                                                    |                                                                 |         |

10. Be sure to complete all of the pop-up fields, **including the "Outside Entity Relationship**" section -- which describes whether you, your spouse, or your dependent is the person involved with this entity. Select " + Add Line" or the pencil icon to add this information. If you have multiple financial entities, click the pencil again to describe the relationships.

| Out:<br>Based<br>listing                                                                                                    | Outside Entity Information<br>Based on your previous responses, you are required to complete the 'Outside Entity Information' section of this Disclosure Form. Follow the instructions provided below to add or update entities in your<br>listing: |        |                           |                      |           |                                        |                    |                    |
|----------------------------------------------------------------------------------------------------|----------------------------------------------------------------------------------------------------|--------|---------------------------|----------------------|-----------|----------------------------------------|--------------------|--------------------|
| NEW ENTITIES: Click *+ Add Info* below to add new entities.     ADDITIONAL ENTITIES: Click *+ Add Line* to insert additional entities.     EXISTING ENTITIES: Select the Edit Pencil next to an existing entity to edit as needed.     Click here or select the pencil icon to add/edit     Columns + Add Line |                                                                                                    |        |                           |                      |           |                                        |                    |                    |
|                                                                                                    |                                                                                                    | ACTIVE |                           | TYPE OF ENTITY       | Ŧ         | BUSINESS OF ENTITY                     | ENTITY ADDRESS =   | ENTITY SPONSORSHIP |
| /                                                                                                    | -                                                                                                    | Yes    | Thieme Medical Publishers | For Profit (publicly | y traded) | Publication of medical journals        | Stuttgard, Germany | No                 |
| /                                                                                                    | Ŧ                                                                                                    | No     | NCURA                     | Non Profit           |           | professional<br>development/engagement | Washington DC      | Yes                |

11. To improve reporting, if you are a Primary Investigator, Co-PI, or key person on some federally funded projects, you will be asked to disclose on the specific relationships between the project and your financial entity. You can choose to view in "Project View" or "Financial Entity View".

| Introduction              | Reporter                                                 | Disclosure Status |  |
|---------------------------|----------------------------------------------------------|-------------------|--|
| Roles                     | Investigator, Jane<br>jane.p. investigator@colostate.edu | In Progress       |  |
| International Engagement  | C0-2010                                                  |                   |  |
| Coi - Coc Disclosure Ques | Choose a view type                                       |                   |  |
| Financial Entities        | Project View \$                                          |                   |  |
| PROJECTS                  | + Expand all Collapse all                                |                   |  |
| Certification             |                                                          |                   |  |
|                           | NIH Test Award for reporting                             | ~                 |  |
|                           |                                                          |                   |  |
|                           | Additional NIH Test Award for researcher COI reporting   | ~                 |  |

Define the relationship between your project

|                                                        |                                                             |                        |                                                         |                            | ^         |
|--------------------------------------------------------|-------------------------------------------------------------|------------------------|---------------------------------------------------------|----------------------------|-----------|
| Relationship<br>Laboratory Consulting Specialists      | This is your fina                                           | incial entity          |                                                         |                            |           |
| Relationships                                          |                                                             |                        |                                                         |                            | • Columns |
| PROJECT NAME                                           | <b>±</b> 1                                                  | REPORTER RELATIONSHIPS | =                                                       | COMMENTS                   | Ŧ         |
| NIH Test Award for reporting                           | <ul> <li>No Conflict</li> <li>Potential Conflict</li> </ul> |                        | This consulting company do<br>research.                 | esn't relate to my         |           |
| Additional NIH Test Award for researcher COI reporting | <ul> <li>No Conflict</li> <li>Potential Conflict</li> </ul> |                        | Adding comment discussing<br>relates to my Research Awa | y this Entity as it<br>rd. |           |

12. Review the certification screen and select "submit" to certify your disclosure.

| 🔶 Back Update Annual Di                      | sclosure                                                                                                 |                                                         |                                                    |              |
|----------------------------------------------|----------------------------------------------------------------------------------------------------|---------------------------------------------------------|----------------------------------------------------|--------------|
| Introduction                                 | Reporter                                                                                                 | Disclosure Status                                       | Click here to certify                              |              |
| Roles                                        | researcher01                                                                                             | In Progress                                             | and submit.                                        |              |
| PHS FCOI Training                            | Certification                                                                                            |                                                         |                                                    |              |
| <ul> <li>COI COC Disclosure Quest</li> </ul> | By clicking Submit, I acknowledge that it is my responsibility to disclose any new Significant Financial | Interests that arise AFTER. I certify that this informa | ation is a complete and accurate disclosure at the | 99% Complete |
| CERTIFICATION                                | time of submission.                                                                                      |                                                         |                                                    | Submit       |
|                                              |                                                                                                    |                                                         |                                                    | ← Previous   |
|                                              |                                                                                                    |                                                         |                                                    | ✓ Save       |

13. If answered "Yes" to any of the 6 screening questions, your disclosure will be routed to the COI office or your supervisor. You will receive a confirmation e-mail once your disclosure is approved

14. If you have any problems, please contact the <u>COI Help desk</u>.